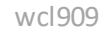

## Multi-factor authentication with SMS

This guide shows you how to register and use SMS for multi-factor login on KUmail/webmail or Microsoft 365 applications (e.g., Word, Excel, and Teams) at the University of Copenhagen (UCPH). There are also other multi-factor login methods, and you can find guides for them on <u>our help page</u>.

### Important:

- The SMS method can only be used by students.
- If you have already registered the NetIQ or Microsoft Authenticator app as your multi-factor login method, it is not necessary to register SMS as a method. You can therefore disregard this guide.
- For both registration and login, you must enter @ku.dk (as an employee) or @alumni.ku.dk (as a student) after your username. If you are both a student and an employee (e.g. a student assistant), you must log in as an employee.
- Your smartphone or tablet must be running Android 10 or iOS 11 or later. If you cannot enter the country code and phone number in the flow below, please contact support at: 35 32 32 32. See opening hours here: Overview of IT support centers at KU.
- You will need both a computer and a mobile phone during the process.

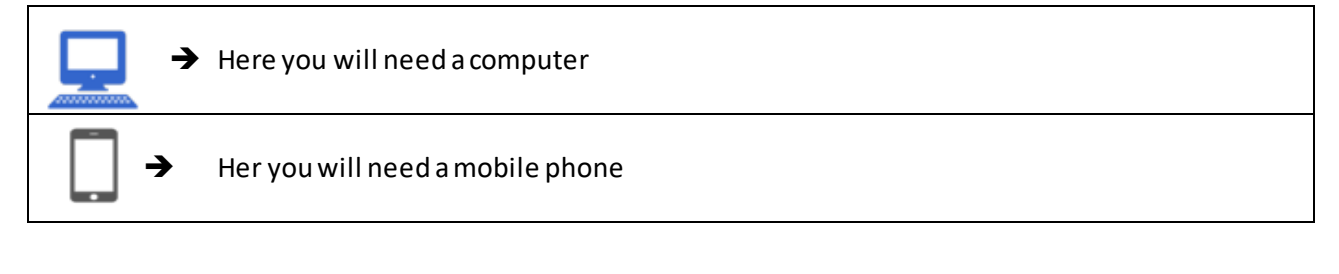

## **Register SMS**

When you log in to <u>www.webmail.ku.dk</u>, you will be prompted to enhance security by registering SMS as two-factor authentication.

**Not**e: If you cannot fill in the country code and phone number in the flow below, you need to contact support at: **35** 32 32 32. See opening hours here: <u>Overview of IT support centres at UCPH - KUnet</u>

| Go to <u>www.webmail.ku.dk</u> .                                                                                                    | COPENHAGEN<br>Sign in<br>Email address, phone number or Skype<br>Can't access your account? |
|----------------------------------------------------------------------------------------------------|---------------------------------------------------------------------------------------------|
| Enter your KU user account<br>(the one you use to log on to<br>KUnet)<br><u>xxxxxx@alumni.ku.dk</u><br>if it is not already filled in. | Next<br>Welcome to University of Copenhagen<br>Help with login, password and UCPH username  |

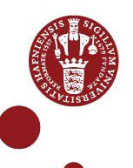

| If you are a student who is<br>also employed at UCPH, you<br>must enter <u>username@ku.dk</u> .<br>If you have forgotten your<br>password, which you created<br>when you started at UCPH, or<br>if it is more than 12 months<br>old, you need to select the link<br>"Forgotten my password".<br>Select 'Next'. | UNIVERSITY OF<br>COPENHAGEN<br>wd909_test@ku.dk<br>Enter password<br>Password<br>Forgotten my password<br>Sign in<br>Welcome to University of Copenhagen<br>Help with login, password and UCPH username                                                                |
|----------------------------------------------------------------------------------------------------|----------------------------------------------------------------------------------------------------|
| Select 'Next' to register SMS<br>at mult factor authentication<br>method.                                                                                                    | Welcome to University of Copenhagen<br>Welput begin, password and UCPH username                                                                                                    |
| Select 'I want to set up a different method'.                                                                                                    | Microsoft Authenticator<br>Start by getting the app<br>On your phone, install the Microsoft Authenticator app. Download now<br>After you install the Microsoft Authenticator app on your device, choose "Next".<br>I want to use a different authenticator app<br>Next |
| Select ´Phone´.                                                                                                    | Choose a different method ×          Image: Microsoft Authenticator         Approve sign-in requests or use one-time codes         Image: Phone         Get a call or text to sign in with a code                                                                      |

| Select country code and Enter<br>phone number.<br>Select 'Next'.                                               | Phone<br>You can prove who you are by receiving a code on your phone.<br>What phone number would you like to use?<br>Denmark (+45)<br>26227xxxx<br>Phone number cannot contain letters or special characters.<br>Phone number cannot contain letters or special characters.<br>Reserve a code<br>Message and data rates may apply. Choosing Next means that you agree to the Terms of service and Privacy<br>and cookies statement.<br>Next |
|----------------------------------------------------------------------------------------------------|----------------------------------------------------------------------------------------------------|
| Enter the shown code.<br>Select 'Next'.<br>(This box is shown if registering<br>has been tried several times). | Phone<br>Please show you are not a robot.                                                                                                    |
| You receive a code by SMS.                                                                                     | Use verification code<br>034812 for Microsoft<br>authentication.                                                                                                    |
| Enter the code and select<br>'Next'.                                                                           | Phone<br>We just sent a 6 digit code to +45 26227921. Enter the code below.<br>Enter code<br>Resend code<br>Back Next                                                                                                    |
| The phone has now been<br>registered.<br>Select 'Next' .                                                       | Phone<br>Verification complete. Your phone has been registered.                                                                                                    |
|                                                                                                    | Next                                                                                                    |

| Select 'Done'.              | •<br>•                                                                                                    |
|-----------------------------|----------------------------------------------------------------------------------------------------|
|                             |                                                                                                    |
| _                           | Success!                                                                                                    |
|                             | Great job! You have successfully set up your security info. Choose "Done" to continue signing in.<br>Default sign-in method: |
|                             | Phone                                                                                                    |
|                             | T43 20221921                                                                                                    |
|                             | Done                                                                                                    |
|                             |                                                                                                    |
|                             |                                                                                                    |
|                             |                                                                                                    |
|                             |                                                                                                    |
|                             |                                                                                                    |
|                             |                                                                                                    |
|                             |                                                                                                    |
|                             |                                                                                                    |
| Select 'Text+xx'            |                                                                                                    |
|                             | UNIVERSITY OF<br>COPENHAGEN                                                                                                  |
|                             | wcl909_test@ku.dk                                                                                                    |
|                             | Verify your identity                                                                                                    |
|                             | Your organisation requires additional sign in<br>methods to access this resource.                                            |
|                             | Text +XX XXXXXXXX21                                                                                                    |
|                             | More information                                                                                                    |
|                             | Are your verification methods current? Check at<br>https://aka.ms/mfasetup                                                   |
|                             | Cancel                                                                                                    |
|                             |                                                                                                    |
|                             | Welcome to University of Copenhagen                                                                                          |
|                             | Help with login, password and UCPH username                                                                                  |
| Code is sent to your mobile |                                                                                                    |
| phone.                      | Use verification code                                                                                                    |
| -                           | 767139 for Microsoft                                                                                                    |
|                             | authentication.                                                                                                    |
|                             |                                                                                                    |
| Enter the code.             |                                                                                                    |
| Select 'Verify' to logon to |                                                                                                    |
| webmail.                    |                                                                                                    |
|                             |                                                                                                    |
|                             |                                                                                                    |

|               | WINVERSITY OF   COPENHAGEN   wed1909_test@ku.dk Enter code We've texted your phone +XX XXXXXX21. Please enter the code to sign in. Code More information Cancel Verify Welcome to University of Copenhagen Help with login, password and UCPH username |
|---------------|----------------------------------------------------------------------------------------------------|
|               |                                                                                                    |
|               |                                                                                                    |
| Select 'Yes'. |                                                                                                    |
|               | <ul> <li>UNIVERSITY OF COPENHAGEN</li> <li>wcl909_test@ku.dk</li> <li>Stay signed in?</li> <li>Do this to reduce the number of times you are asked to sign in.</li> <li>Don't show this again</li> </ul>                                               |
|               | Welcome to University of Copenhagen<br>Help with login, password and UCPH username                                                                                                    |

# When using SMS as multi factor authentication

| Go to <u>www.webmail.ku.dk</u>                                 |                                                                                    |
|----------------------------------------------------------------|------------------------------------------------------------------------------------|
| Enter your KU-useraccount if it is not<br>already filled in.   | • UNIVERSITY OF<br>• COPENHAGEN                                                    |
| <u>xxxxxx@alumni.ku.dk</u>                                     | Sign in<br>Email address, phone number or Skype                                    |
|                                                                | Can't access your account?                                                         |
|                                                                | Welcome to University of Copenhagen<br>Help with login, password and UCPH username |
| Enter your UCPH password (the one you use to log on to KUnet). |                                                                                    |

| Select Signin .                    | • UNIVERSITY OF                                                                    |
|------------------------------------|------------------------------------------------------------------------------------|
|                                    | ← wrl909 test@ku.dk                                                                |
|                                    | Enter password                                                                     |
|                                    | Password                                                                           |
|                                    |                                                                                    |
|                                    | roigotten ny password                                                              |
|                                    | sign in                                                                            |
|                                    |                                                                                    |
|                                    | Welcome to University of Copenhagen                                                |
|                                    | Help with login, password and UCPH username                                        |
|                                    |                                                                                    |
| Select'text+xx'.                   |                                                                                    |
|                                    | UNIVERSITY OF                                                                      |
|                                    | COPENHAGEN     wcł909 retr@ku.dk                                                   |
|                                    | Verify your identity                                                               |
|                                    | Your organisation requires additional sign in<br>methods to access this resource.  |
|                                    |                                                                                    |
|                                    | iext +xx xxxxxx21                                                                  |
|                                    | More information                                                                   |
|                                    | Are your verification methods current? Linex at<br>https://aka.ms/mfasetup         |
|                                    | Cancel                                                                             |
|                                    |                                                                                    |
|                                    | Welcome to University of Copenhagen<br>Helo with login, password and UCPH username |
|                                    |                                                                                    |
| Code is sent to your mobile phone. |                                                                                    |
|                                    | Lies verification code                                                             |
|                                    | Use verification code                                                              |
|                                    | 381951 for Microsoft                                                               |
|                                    | authentication.                                                                    |
|                                    |                                                                                    |
| Enter the code.                    |                                                                                    |
|                                    |                                                                                    |
| Select 'Verify'.                   | UNIVERSITY OF                                                                      |
| ,                                  | COPENHAGEN                                                                         |
|                                    | wavava_test@ku.ak                                                                  |
|                                    | □ We've texted your phone +XX XXXXXXXXX21.                                         |
|                                    | Please enter the code to sign in.<br>Code                                          |
|                                    | More information                                                                   |
|                                    | Cancel Verify                                                                      |
|                                    |                                                                                    |
|                                    | Welcome to University of Copenhagen                                                |
|                                    | Help with login, password and UCPH username                                        |
|                                    |                                                                                    |

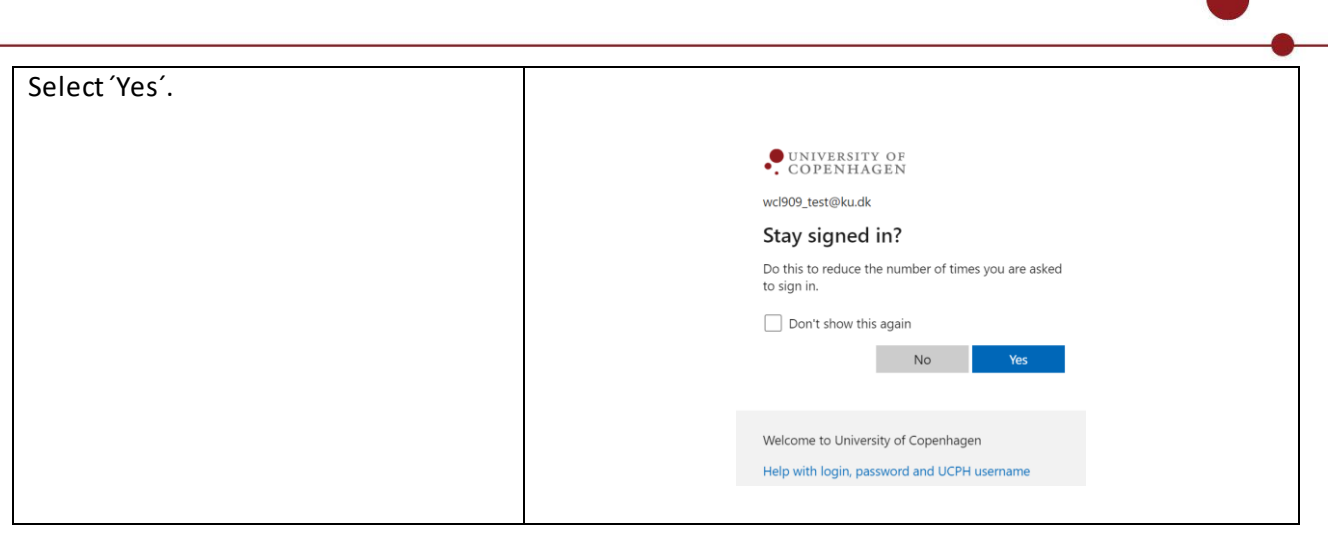

If you need help, you can call UCPH IT Support at: +45 35 32 32 32. See the support hours: Overview of IT support centres at UCPH - KUnet